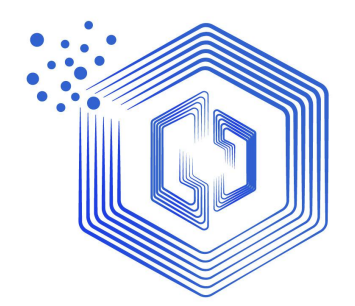

# 2021 数博会工业 APP 融合创新大赛

# 报名系统操作手册

大赛组委会编制

| Ħ | 퐢   |
|---|-----|
|   | ~1~ |

| 一、进入报名系统官网          | 1  |
|---------------------|----|
| 1. 注册               | 2  |
| 2. 登录               |    |
| 二、报名信息填写详细操作        | 5  |
| 1.填写参赛作品基本信息        | 5  |
| 2. 填写团队成员信息         | 6  |
| 3.填写参赛单位基本信息        | 9  |
| 4. 上传作品申报书          |    |
| 5.填写补充资料-参赛单位内容     | 11 |
| 6.填写补充资料-参赛作品内容     | 12 |
| 7. 确认材料内容是否完整, 提交材料 | 13 |
| 8. 审核不通过的情况         | 14 |

## 一、进入报名系统官网

浏览器输入网址: http://app2021.bigdata-expo.cn 进入首页, 点击我要报名进入登录账号页面。如下图:

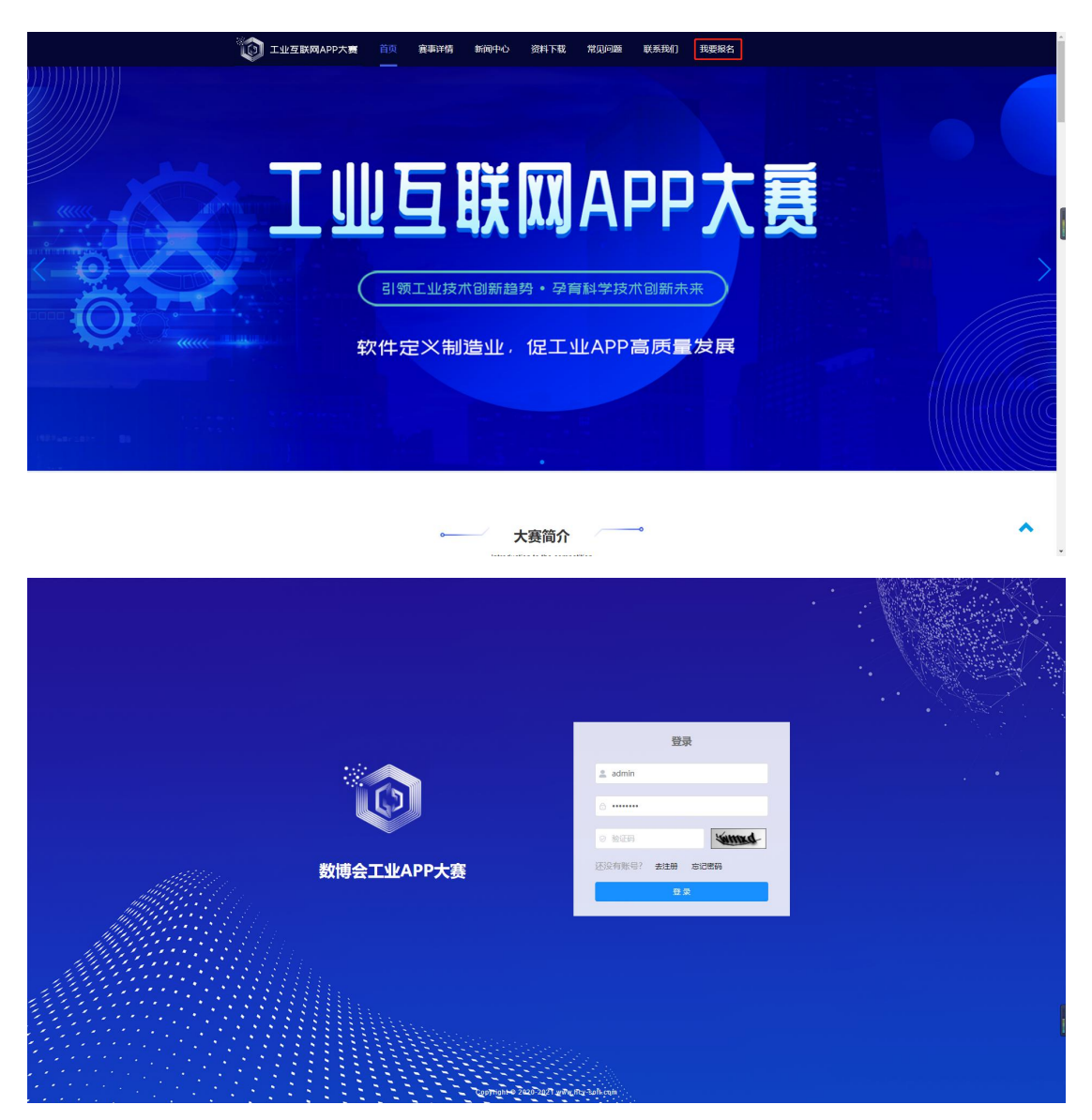

## 1. 注册

点击图中去注册,进入注册账号页面,如下图:

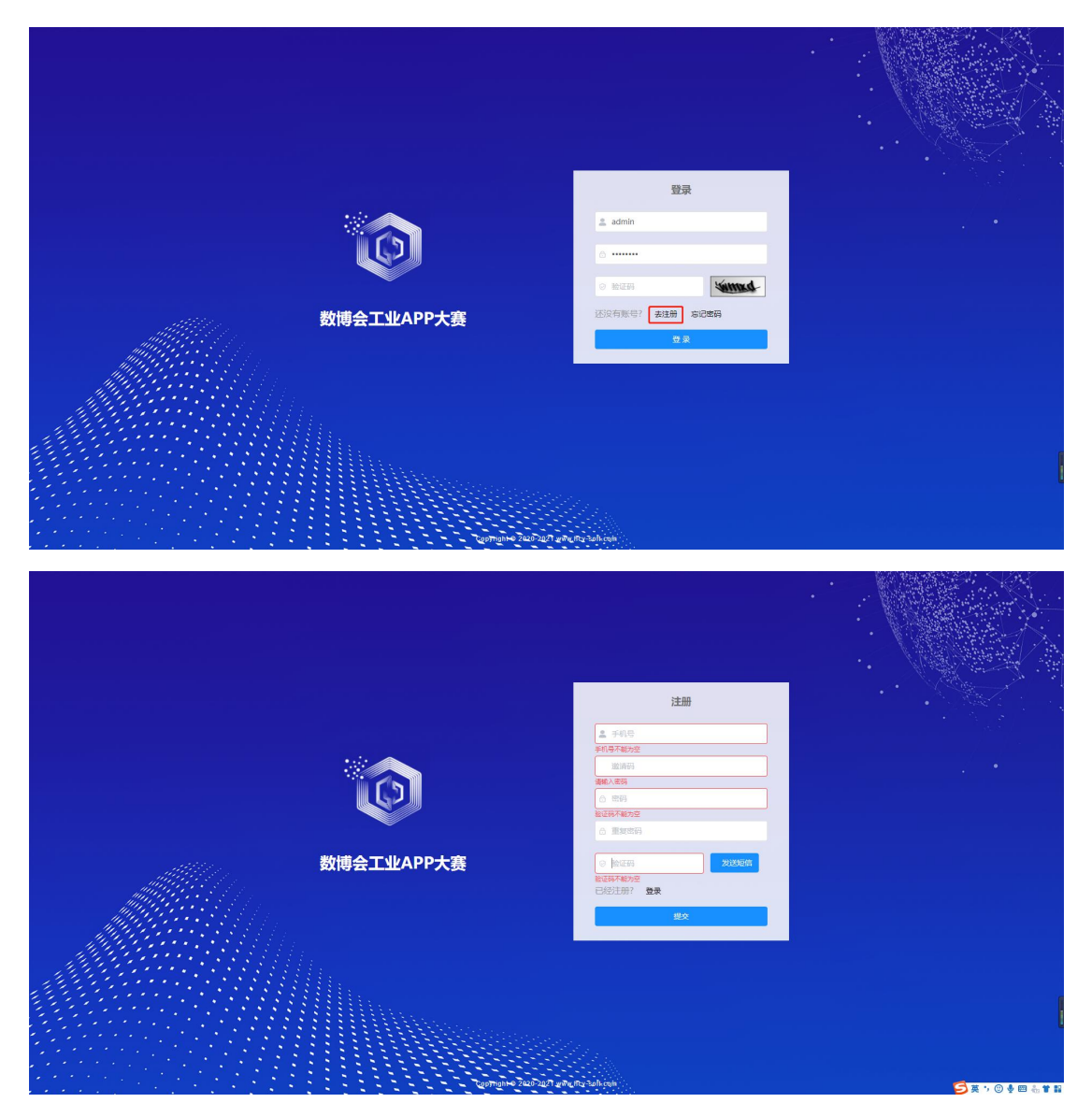

根据提示在对应输入框位置输入账号密码,邀请码(非必填项)。 点击发送短信,获取短信验证码填入验证码框中,点击提交按钮。如 下图:

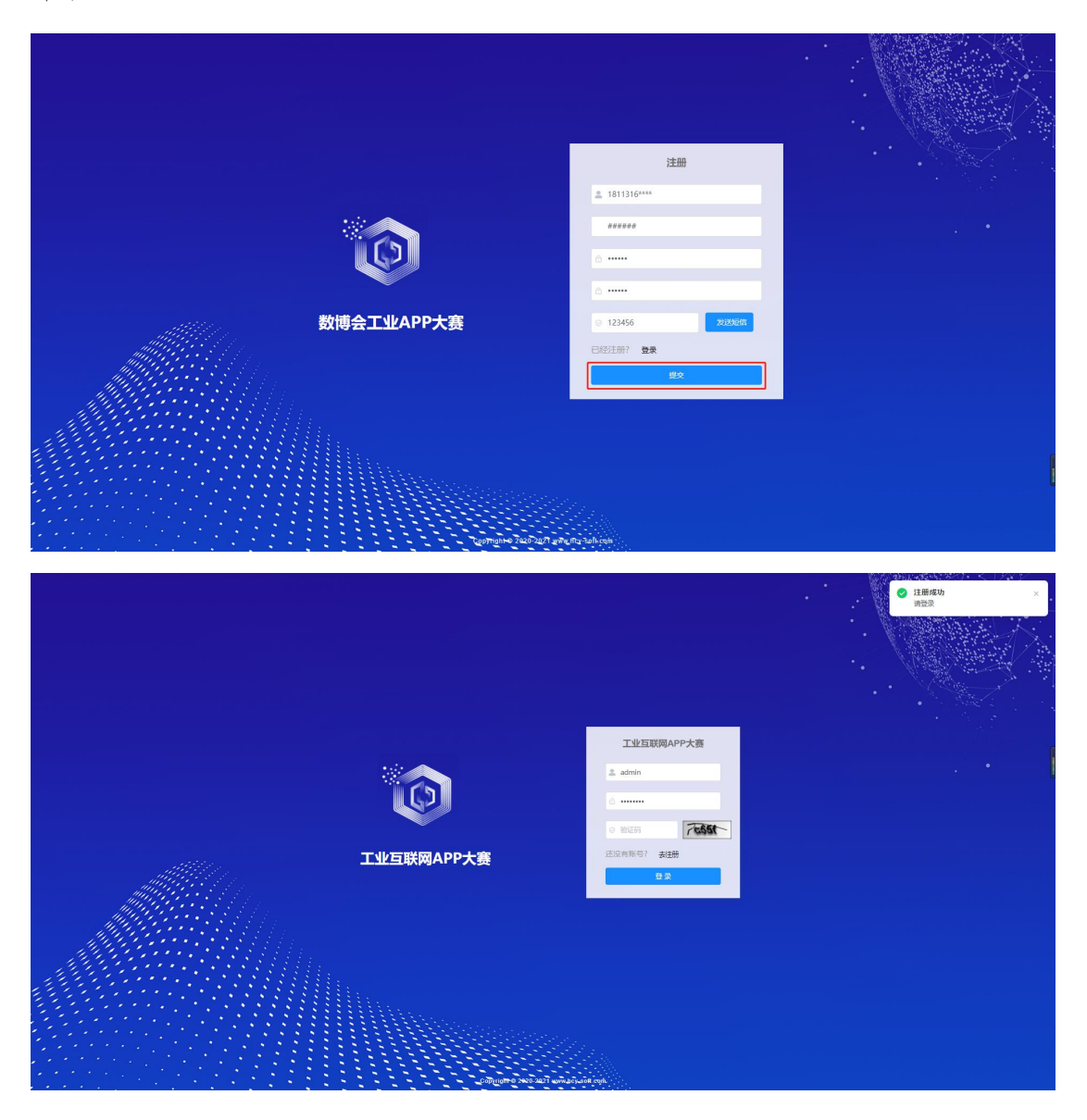

## 2. 登录

账号注册成功后,根据提示输入注册成功的账号密码,点击登录按钮,进入报名平台,如下图:

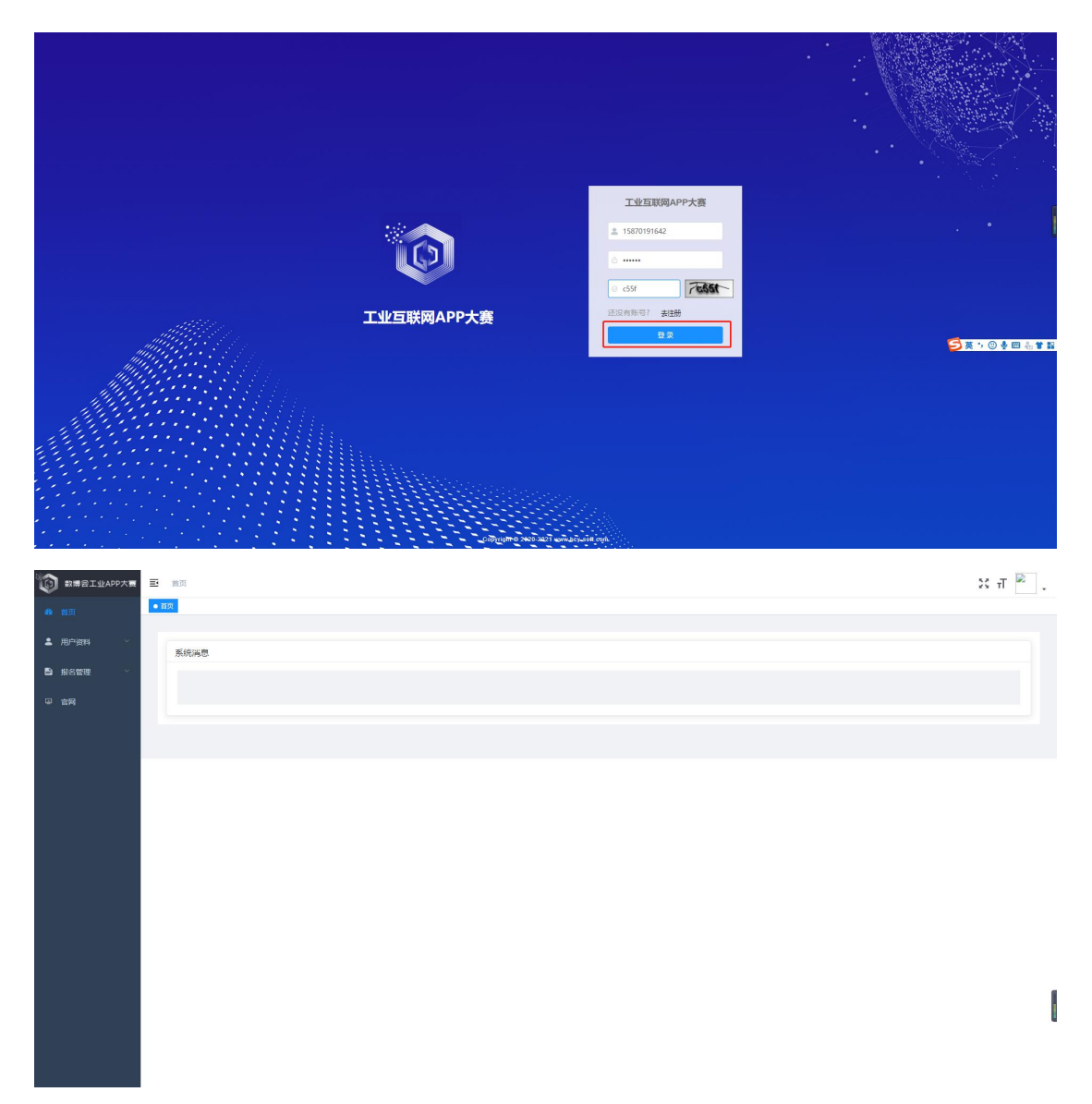

二、报名信息填写详细操作

#### 1. 填写参赛作品基本信息

填写参赛作品信息,依次点击报名管理->参赛作品基本信息,进 入填写信息页面。如下图:

| 数標会工业APP大赛 三 | 首页 / 报名管理 / 参赛作品基本信息 |            |          |            |           | 20       | TT  |
|--------------|----------------------|------------|----------|------------|-----------|----------|-----|
| μ<br>MA      | ◆ 参赛作品基本信息 ·         |            | 智无参数作品信息 |            |           |          |     |
| N-5884 ~     | ② 参赛作品基本信息           | ) 🕹 eiksts |          | 之 参赛单位基本信息 | > 《 作品申报书 | 〉 《 提交资料 |     |
| 络管理 ^        |                      |            |          |            |           |          |     |
| 参赛作品基本信息     | - 基本信息               |            |          |            |           |          |     |
| 网            | * 作品名称               | ittia      | 、作品名称    |            |           |          |     |
|              | * [BB]]. (5) (8)     | 38462      | 、团队名称    |            | * 開税logo  | +        |     |
|              | * 工业App类型(单选)        |            | 8. V     |            |           |          |     |
|              | • 工业App例处阶段          | 请选择        | ¥. ×.    |            |           |          |     |
|              | 作品信息                 |            |          |            |           |          |     |
|              | * 参赛作品简述             | 请输入作品简述    |          |            |           | 0/       | 700 |
|              | * 虧决方案擔广策略(最多选3个)    | 请选择推广策略 ~  |          |            |           |          |     |
|              | * 解决方案可服务的行业关别(多选)   | 请选择行业类别    |          |            |           |          |     |

根据提示填写内容,带红色星号为必填项,点击提交按钮,如下图:

| 11世国联网APP大赛 | 王 首页 /                                 | 报名管理 / 参赛作品基本信息     |       |                          |           |          | धन 🖻 . 🕯               |  |  |  |  |
|-------------|----------------------------------------|---------------------|-------|--------------------------|-----------|----------|------------------------|--|--|--|--|
| 49 前页       | 1107 • \$1                             | <b>苏作品基本信息</b> 。    |       |                          |           |          |                        |  |  |  |  |
| ▲ 用户资料 ·    |                                        | <b>之 参照作品基本收益</b> > |       |                          |           |          |                        |  |  |  |  |
| ● 报名管理 へ    |                                        |                     |       |                          |           |          |                        |  |  |  |  |
| 参赛作品基本信息    |                                        | 基本信息                |       |                          |           |          |                        |  |  |  |  |
|             |                                        | 作品名称                |       | 参查作品名称                   |           |          |                        |  |  |  |  |
|             | * EBA.6540                             |                     |       | XXIEA                    | * EBAlogo | 1990 por |                        |  |  |  |  |
|             |                                        | * 參賽方向(単迭)          |       | 优化工业企业综合业务5 ~            |           |          |                        |  |  |  |  |
|             | 4                                      | - 3610              |       | 領軍組                      |           |          |                        |  |  |  |  |
|             |                                        | 作品信息                |       |                          |           |          |                        |  |  |  |  |
|             | * 参数作温調送<br>* 統決方案第1回編 (職多為3个)<br>三川7日 |                     |       |                          |           |          | .li                    |  |  |  |  |
|             |                                        |                     |       | e v                      |           |          |                        |  |  |  |  |
|             |                                        | 解决方案可服务的行业类别(多选)    | 服务行业/ | 4000895 / 🔍 <sub>O</sub> |           |          |                        |  |  |  |  |
|             |                                        |                     | Ê     | <u>股1</u>                |           | 5+       | ×<br>• © • = & * # # - |  |  |  |  |

|        |                      | *所属国家            |                |                 | *所属省份        |                 |                |  |  |  |
|--------|----------------------|------------------|----------------|-----------------|--------------|-----------------|----------------|--|--|--|
| ы – –  |                      | 中田               |                |                 | 贵州省          | 豊州首 シ           |                |  |  |  |
|        |                      | * 实施开始时间         |                |                 | *实施结束时间      |                 |                |  |  |  |
| 的品基本信息 |                      | iii 2021-03-24   |                |                 | ☐ 2021-03-30 |                 |                |  |  |  |
|        | *已落地实施的典型工业企业(可以增加)  | *所属行业            |                |                 | •所属二级行业      |                 |                |  |  |  |
|        |                      | 服务行业             |                |                 | 幅次服务         |                 |                |  |  |  |
|        |                      | * 合同交易摄(万元)      |                |                 |              |                 |                |  |  |  |
|        |                      | 100              |                |                 |              |                 |                |  |  |  |
|        |                      | *可量化的成效          | "可量化的时效        |                 |              |                 |                |  |  |  |
|        |                      | 没有               |                |                 |              |                 |                |  |  |  |
|        |                      |                  |                |                 | 湖企业          |                 |                |  |  |  |
|        |                      | * 關內市场地位排名       | * 国内市场份额占有率(%) | *国内市场主要竞争对手名称   | *国外市场地位排名    | •国外市场份额占有率(%)   | * 国外市场主要竞争对手名称 |  |  |  |
|        | *市场完争分析(选填)          | 1                | 2              | 无               | 影            | 阿萨德             | IFI I          |  |  |  |
|        |                      | * 2021年 (单位: 万元) |                | * 2022年 (单位:万元) |              | * 2023年 (单位:万元) |                |  |  |  |
|        | " 解决方案未来的市场收入预测 (选项) | 2                |                | 2               |              | 2               | 4              |  |  |  |
|        |                      |                  |                |                 |              |                 |                |  |  |  |
|        |                      |                  |                | 提交              |              |                 |                |  |  |  |

#### 2. 填写团队成员信息

点击团队成员模块,增加成员信息,点击新增按钮弹出新增内容 对话框,带红色星号项为必填项,填写完成点击确定按钮,需至少填 写五名团队成员,如下图:

| 🔯 Iwangappts | E 1 | 页 / 报名管理 / 参赛作品基本信息   |        |       |                    |       |          |              |            | х п 🖹 . |
|--------------|-----|-----------------------|--------|-------|--------------------|-------|----------|--------------|------------|---------|
| 48 首页        | 117 | • 教育作品基本信息 ·          |        |       |                    |       |          |              |            |         |
| 二 用户资料 ~     |     | 2 参赛作品基本信息            | 之 团队成员 | > 2.0 | <br><b>人</b> 作品申报书 | > 2.4 | 充资料-参赛单位 | > 之 补充资料-参赛作 | a 〉 人 坦文资料 |         |
| ■ 报名管理 へ     |     |                       |        |       |                    |       |          |              |            |         |
| 参赛作品基本信息     |     | - 团队成员                |        |       |                    |       |          |              |            |         |
|              |     | 最多添加5名成员、且必须有一位为面队联络人 |        |       |                    |       |          |              |            | + 808   |
|              |     |                       |        |       |                    |       |          |              |            |         |
|              |     |                       |        |       |                    |       |          |              |            |         |
|              |     |                       |        |       |                    |       |          |              |            |         |
|              |     |                       |        |       |                    |       |          |              |            |         |
|              |     |                       |        |       |                    |       |          |              |            |         |
|              |     |                       |        |       |                    |       |          |              |            |         |
|              |     |                       |        |       |                    |       |          |              |            |         |
|              |     |                       |        |       |                    |       |          |              |            |         |
|              |     |                       |        |       |                    |       |          |              |            |         |
|              |     |                       |        |       |                    |       |          |              |            |         |
|              |     |                       |        |       |                    |       |          |              |            |         |
|              |     |                       |        |       |                    |       |          |              |            |         |
|              |     |                       |        |       |                    |       |          |              |            |         |

| ▲ R/HR<br>● R/AIH ● R/AIH ● R / AIH ● R / AIH  |       |
|----------------------------------------------------------------------------------------------------|-------|
| 中市北区は広気           ●東市広気気           ●東市広気気気、目回用ーC20回0時日へ                                                                                                    |       |
| ■5-31555328, Bellion - Conditioned A                                                                                                    | _     |
|                                                                                                    |       |
|                                                                                                    |       |
|                                                                                                    |       |
|                                                                                                    |       |
|                                                                                                    |       |
|                                                                                                    |       |
|                                                                                                    |       |
|                                                                                                    |       |
|                                                                                                    |       |
|                                                                                                    |       |
|                                                                                                    |       |
|                                                                                                    | _ =   |
|                                                                                                    | ਜ 🛎 . |
|                                                                                                    |       |
|                                                                                                    |       |
|                                                                                                    |       |
|                                                                                                    |       |
| * <b>68476</b> #855562955 v                                                                                                    |       |
| * <b>94</b> WRAFE * <b>60</b> RDAR                                                                                                    |       |
| * Marting Steps ( Marting Steps ( Marting Step |       |
| 主要工作经历主要问题                                                                                                    |       |
|                                                                                                    |       |
|                                                                                                    |       |
|                                                                                                    |       |
|                                                                                                    |       |
|                                                                                                    |       |
|                                                                                                    |       |
|                                                                                                    |       |
| 10-1000000-7243         E         NG / SCOTE / STATEMENTS         X Л                                                                                                    | ਜ 🖻 - |
| 活動団形成員         ×           ▲ RP3H         2 於式明紅色寫字句                                                                                                    |       |
| **姓名 致沙海 **用P4030 女 · · · · · · · · · · · · · · · · · ·                                                                                                    |       |
| 100000000000000000000000000000000                                                                                                    |       |
|                                                                                                    | 3     |
| * 國政功 本科 · 國政功                                                                                                    |       |
| *#W 18113165559 *WM 1345916600@qq.com                                                                                                    |       |
|                                                                                                    |       |
| 19InH5D1996A HHAA15InH5D/19GAM                                                                                                    |       |
|                                                                                                    |       |
|                                                                                                    |       |
|                                                                                                    |       |
|                                                                                                    |       |
|                                                                                                    |       |
|                                                                                                    |       |

团队成员信息提交成功后,进入确认所有成员信息页面,确认完 信息后点击完成确认按钮,如下图:

|                                                  | 11 > 2 HABH-\$3140 > 2 H<br>00000 9932<br>00000 9932<br>1349316600@gg.com | 1.284-980-02 2 (2.284<br>2.802 2 (2.28)<br>2.802 2 (2.09)<br>2.803<br>0.91389<br>2.5189.88A<br>2.5189.88A<br>2.519.54A<br>2.5189.85A<br>2.5189.85A<br>2.519.55A<br>2.519.55A<br>2.519                                                                                  |
|--------------------------------------------------|---------------------------------------------------------------------------|----------------------------------------------------------------------------------------------------|
| 60000000000000000000000000000000000000           |                                                                           | 2.8 00<br>2.5 00<br>055<br>051.1595<br>RE109Agra.<br>B                                                                                                    |
| 62/11/255<br>00000000000000000000000000000000000 |                                                                           |                                                                                                    |
| 62/11/255<br>00000000000000000000000000000000000 |                                                                           |                                                                                                    |
| 1211 158<br>000000000000000000000000000000000000 |                                                                           | 202 200<br>203 200<br>2012/200<br>2012/200<br>2019/200<br>2019/2000<br>2019/2000<br>2019/2000<br>2000<br>2019/2000<br>2019/2000<br>20000000000000000000 |
| 1219 155<br>00000000000000000000000000000000000  |                                                                           |                                                                                                    |
| ビオ19時<br>000000000000000000000000000000000000    | #0125/95           4935           13.49910560@glqq.com                    | 895<br>594-1286<br>26569498A<br>3                                                                                                    |
| (1588)                                           | #8%                                                                       | 2013/201<br>2019/1993.A<br>20                                                                                                    |
| 19585                                            | <b>490</b><br>1349916600@gg.com                                           | Restanting                                                                                                    |
|                                                  | I Stata togođika čruu                                                     | 7 M                                                                                                    |
| (SGRE)                                           |                                                                           |                                                                                                    |
| (SSAE)                                           |                                                                           |                                                                                                    |
| 2244556 > 2.045924                               | 书 > 2 仲元前4-参数参位 > 2 仲                                                     | ्र स<br>इ.सइ.सइ.स. > 2 प्रदेशम                                                                                                    |
|                                                  |                                                                           | + 83                                                                                                    |
|                                                  |                                                                           | 2.802 D 892                                                                                                    |
| 证件号码                                             | 单位名称                                                                      | 职务                                                                                                    |
| 000000000000000000000000000000000000000          | 90000 华朗云                                                                 | 软件工程师                                                                                                    |
|                                                  | 邮箱                                                                        | 是否因队服练人                                                                                                    |
|                                                  | 10 100 100 10                                                             | 是                                                                                                    |
|                                                  | 134991860u@dd.com                                                         |                                                                                                    |
|                                                  | EE4-543                                                                   | Emerge         Microsoft         Microsoft         Microsoft         Microsoft           000000000000000000000000000000000000                                                                                                    |

## 3. 填写参赛单位基本信息

点击参赛单位基本信息模块,根据提示填入相关内容,带红色星 号项为必填项,填写完成点击保存按钮。如下图:

| 之 参表作品基本信用                            | 8 > 2 Black        | 之 参赛单位基本信息                                                                    | <b>人</b> 作品中报书 | 〉 《补充图           | 料-参赛单位 〉 之 补充资料-参赛作品 〉 之 提交3 |  |  |  |  |  |
|---------------------------------------|--------------------|-------------------------------------------------------------------------------|----------------|------------------|------------------------------|--|--|--|--|--|
| 参赛单位基本信息                              |                    |                                                                               |                |                  |                              |  |  |  |  |  |
| * 单位名称                                | 制输入单位名称            |                                                                               |                |                  |                              |  |  |  |  |  |
| *统一社会信用代码                             | 训练入统一社会信用代码        |                                                                               | *咸立时间          |                  | 目 她走得成立时间                    |  |  |  |  |  |
| * 激业执照上传                              | +                  |                                                                               |                |                  |                              |  |  |  |  |  |
| * 单位性质(单连)                            | 谢选择                | ~                                                                             | *注册资本(万元       | ī)               | 请输入注册资本                      |  |  |  |  |  |
| * 所在国家                                | 游输入所在国家幼中国         |                                                                               |                |                  |                              |  |  |  |  |  |
| * 所在谕/市                               | 游输入所在国家·如奥州州       | 1/贵阳                                                                          |                |                  |                              |  |  |  |  |  |
| *详细地址                                 | INALAIWEIDAL.      |                                                                               |                |                  |                              |  |  |  |  |  |
| * 企业法定代表人                             | 制输入企业法定代表人         |                                                                               |                |                  |                              |  |  |  |  |  |
|                                       | * <b>姓名</b> WAAKES |                                                                               |                | * B(5            | 请输入职务                        |  |  |  |  |  |
| *单位跟系人                                | * 手机               | 谢输入手机                                                                         |                | * E-mail         | innel Le-mail                |  |  |  |  |  |
| * 资产总额 (万元)                           | 请输入资产总额            |                                                                               |                |                  |                              |  |  |  |  |  |
| * 翌收                                  | <b>御田</b>          |                                                                               | 金              | 類 (万元)           |                              |  |  |  |  |  |
| * 2020年研发报入 (万元)                      | 游输入研发组织入           |                                                                               | * 2020年度应纳     | 脱所得额 (万元)        | 请输入应纳税所得额                    |  |  |  |  |  |
|                                       |                    |                                                                               |                |                  |                              |  |  |  |  |  |
| * 详细地址                                | 会计师的回复统着           | 会计用的运程则推                                                                      |                |                  |                              |  |  |  |  |  |
| *企业法定代表人                              | 小海                 |                                                                               |                |                  |                              |  |  |  |  |  |
|                                       | *#8                | * 姓名 小海                                                                       |                |                  | £                            |  |  |  |  |  |
| * 单位到底人                               | * 手机               | 18113160000                                                                   |                | * E-mail         | 1349918600@pa.com            |  |  |  |  |  |
| * ※产总额 (万元)                           | 100                |                                                                               |                |                  |                              |  |  |  |  |  |
|                                       |                    |                                                                               |                | -                |                              |  |  |  |  |  |
| 2010                                  | +10                |                                                                               | *              | alex (/376)      |                              |  |  |  |  |  |
| * 2020年研发投入 (万元)                      | 200                |                                                                               | * 2020年度应纳     | 脱所得额 (万元)        | 200                          |  |  |  |  |  |
| *员工总数(人)                              | 20<br>meiyou 没有    |                                                                               | *从事研发人员数       | ά (A)            | 10                           |  |  |  |  |  |
| * 申报单位踏介                              |                    |                                                                               |                |                  |                              |  |  |  |  |  |
|                                       | 专利名称               |                                                                               |                | 专利号              |                              |  |  |  |  |  |
|                                       | 水电源                |                                                                               |                | 23131            |                              |  |  |  |  |  |
| *知识产权情况(选项)                           | 软件著作权名称            |                                                                               |                | 951 <del>1</del> |                              |  |  |  |  |  |
| *知识产权情况(选项)<br>(体现与作品相关的<br>专利、软件著作权) | 同時他 52463          |                                                                               |                |                  |                              |  |  |  |  |  |
| "如此中代情况(法询)<br>(体现与作品相关的<br>专利、软件著作权) | 阿萨德                | EL/F         EL/F           FIP#         \$2463           FIP#         \$2463 |                |                  |                              |  |  |  |  |  |

| 19-100 MAPP X M   | *企业法定代表人        | 小商                | 小海 #01998/01%     |      |  |              |                         |  |                   |
|-------------------|-----------------|-------------------|-------------------|------|--|--------------|-------------------------|--|-------------------|
| <b>n</b> 页        |                 | • 姓名              | *姓名 小海            |      |  |              | • 职务                    |  | £                 |
|                   | *单位联系人          | * <del>7</del> 40 | 18113160          | 1000 |  |              | * E-mail                |  | 1349918600@qq.com |
| ● B 本<br>参赛作品基本信息 | * 資产总额 (万元)     | 100               |                   |      |  |              |                         |  |                   |
|                   |                 | 年盼                |                   |      |  | 金额           | (万元)                    |  | 0                 |
|                   | * 营收            | 5465              | 5465              |      |  |              | 0.0                     |  | 0                 |
|                   | *2020年研发投入 (万元) | 200               | 200 *204          |      |  |              | <b>应纳税</b> 升得额 (万元) 200 |  |                   |
|                   | • 员工总数(人)       | 20                | 20 * <b>A</b> ABB |      |  | 現代人民歌(人) 10  |                         |  |                   |
|                   | * 申报单位简介        | melyou 没有         |                   |      |  |              |                         |  |                   |
|                   |                 | 专利名称              | 专利合称              |      |  | <b>奈約号</b>   |                         |  |                   |
|                   | *知识产权情况(选项)     | 水电费               | 水电费               |      |  | 23131        |                         |  |                   |
|                   | 专利、软件著作权)       | 软件著作权名称           | 00件著作权名称          |      |  | #24 <b>(</b> |                         |  |                   |
|                   |                 | <b>局阱</b> 也 52463 |                   |      |  |              | 0                       |  |                   |
|                   | "获得采励情况(选纲)     | <b>同期行程55</b>     |                   |      |  |              |                         |  |                   |

#### 4. 上传作品申报书

点击作品申报书模块,根据提示进行操作,点击下载模板,上传 文件的格式已经内容规范参考模板,带红色星号项为必须操作项,文 件上传完成,点击完成确认按钮。如下图:

| TWEENMAPP大赛 | 董重 首页 / 报名管理 / 参赛作品基本信息                                                     |                                                                           |                                    |                     | ३६ ना 🔍           |  |  |  |  |  |  |  |
|-------------|-----------------------------------------------------------------------------|---------------------------------------------------------------------------|------------------------------------|---------------------|-------------------|--|--|--|--|--|--|--|
| ma          | · 原因本基本的教 •                                                                 |                                                                           |                                    |                     |                   |  |  |  |  |  |  |  |
| 用户资料 >      | <b>之</b> 参赛作品基本值                                                            |                                                                           | 赛单位基本信息 ② 作品中报书                    | > ∠ 补充资料=参赛单位 > ∠ 补 | 充资料 参赛作品 👌 💪 提交资料 |  |  |  |  |  |  |  |
| 报名管理        |                                                                             |                                                                           |                                    |                     |                   |  |  |  |  |  |  |  |
| 参赛作品基本信息    | <ul> <li>作品申报书填写说明</li> <li>"一作品申报书(支持楷式: dc<br/>*二作品介绍PPT(支持楷式:</li> </ul> | pcx、doc); 第二届中国工业互联网大赛参赛申报书(全即<br>pptx、ppt); 浅色-全国赛PPT模板(16: 9).pptx; 深色- | 回書) docx;<br>全国務PPT模板(16: 9) pptx; |                     |                   |  |  |  |  |  |  |  |
|             | *三作品介绍视频(支持格式:<br>*四,作品应用論(可上传源码或<br>*为必填项                                  |                                                                           |                                    |                     |                   |  |  |  |  |  |  |  |
|             | - * 作品申报书                                                                   |                                                                           |                                    |                     |                   |  |  |  |  |  |  |  |
|             | 资料类型                                                                        | 文件名称                                                                      | 上传时间                               | 是否最终                | 操作                |  |  |  |  |  |  |  |
|             | ▲ 上的市品研究的                                                                   |                                                                           |                                    |                     |                   |  |  |  |  |  |  |  |
|             | 资料类型                                                                        | 文件名称                                                                      | 上标时间                               | 是否最终                | 操作                |  |  |  |  |  |  |  |
|             | ● X1097 20000<br>● X1097                                                    |                                                                           |                                    |                     |                   |  |  |  |  |  |  |  |
|             | 图料类型                                                                        | 文件名称                                                                      | 上标时间                               | 是否最终                | 操作                |  |  |  |  |  |  |  |
|             | - * 作品应用端                                                                   |                                                                           | • 满叶是介绍既须                          |                     |                   |  |  |  |  |  |  |  |
|             | 资料类型                                                                        | 文件名称                                                                      | 上传时间                               | 是否最终                | 操作                |  |  |  |  |  |  |  |
|             |                                                                             |                                                                           | ● 添加空用論                            |                     |                   |  |  |  |  |  |  |  |

|              | 资料类型                                                                    | 文件名称                                         | 上传                 | eji6)                         | 是否最终 | 操作  |  |  |  |  |  |  |
|--------------|-------------------------------------------------------------------------|----------------------------------------------|--------------------|-------------------------------|------|-----|--|--|--|--|--|--|
| <b>a</b> 11页 |                                                                         |                                              |                    | ● 上传作品申报书                     |      |     |  |  |  |  |  |  |
| ▲ 用户资料 👋     |                                                                         |                                              |                    |                               |      |     |  |  |  |  |  |  |
| ■ 报名管理 ^     | — * 作品介绍PPT                                                             |                                              |                    |                               |      |     |  |  |  |  |  |  |
|              | 迎明英型                                                                    | 文件名称                                         | 上传                 | 9jii)                         | 是否最终 | 操作  |  |  |  |  |  |  |
| PRILIA HAU   |                                                                         |                                              |                    | ● 添加PPT                       |      |     |  |  |  |  |  |  |
|              |                                                                         |                                              |                    |                               |      |     |  |  |  |  |  |  |
|              | - TF869 (\$619030)                                                      |                                              |                    |                               |      |     |  |  |  |  |  |  |
|              | 近時発型 文件本称 上帝时间 是音歌终 操作                                                  |                                              |                    |                               |      |     |  |  |  |  |  |  |
|              | • 35an5a/6783                                                           |                                              |                    |                               |      |     |  |  |  |  |  |  |
|              | - * 作品应用端                                                               |                                              |                    |                               |      |     |  |  |  |  |  |  |
|              |                                                                         |                                              |                    |                               |      |     |  |  |  |  |  |  |
|              | 资料类型                                                                    | 文件名称                                         | 上伟                 | etil)                         | 是否最终 | 操作  |  |  |  |  |  |  |
|              |                                                                         |                                              |                    | <ul> <li>第20回空用300</li> </ul> |      |     |  |  |  |  |  |  |
|              | — 其它证明材料                                                                |                                              |                    |                               |      |     |  |  |  |  |  |  |
|              | 1.基本资质证明:企业营业执序                                                         | . 上年度财务审计报告(成财务报号                            | 8) 等商务资质相关证明(复印件)。 |                               |      |     |  |  |  |  |  |  |
|              | 2.技术能力证明:相关专利、和<br>3.应用推广证明:相关合同(提<br>4.公司已融资和计划融资情况)<br>5.其他证明材料(銀印件)。 | (蓋、获奖证书等证明(复印件)。<br>(交体现參赛解決方案内容和双方盖)<br>9月。 | 章的页面)、验收材料(绩效相关页)等 | 证明 (复印件) 。                    |      |     |  |  |  |  |  |  |
|              | 资料类型                                                                    | 文                                            | 件名称                | 上传时间                          | 3    | ht. |  |  |  |  |  |  |
|              |                                                                         |                                              |                    | • Xhanichillillilli           |      |     |  |  |  |  |  |  |
|              |                                                                         |                                              |                    | suine                         |      |     |  |  |  |  |  |  |
|              |                                                                         |                                              |                    |                               |      |     |  |  |  |  |  |  |

## 5. 填写补充资料-参赛单位内容

点击补充资料-参赛单位模块,根据提示填入相应内容,带红色 星号为必填项,填写完毕点击确定按钮保存内容。如下图:

| ABRANO<br>- 参赛单位<br>- *他在市 「和私人市のSSP<br>- パ編集合 「和私人市のSSP<br>- *成は未知力」 「最近時のには手起力」 マ                                                                                                    |  |
|----------------------------------------------------------------------------------------------------|--|
| • Média         Média           • Média         Média           • Média         Média           • Média         Média           • Média         Média                                                                                                    |  |
| *Milde         National (National National |  |
| * <b>66087807</b> With Friday View Control View View View View View View View View                                                                                                    |  |
|                                                                                                    |  |
| *主要承担的业务 液色样主要承担的业务 >>>>>>>>>>>>>>>>>>>>>>>>>>>>>>>>>>>>                                                                                                    |  |
| * <b>送务收入主要未题</b> 词选将业分电入主要未题 🗸                                                                                                    |  |
| * <b>设要并称的主要方向</b>                                                                                                    |  |
| * <b>主要合作方式</b>                                                                                                    |  |
|                                                                                                    |  |
| <ul> <li>         ・</li></ul>                                                                                                    |  |

| a, ∽   | 2 参赛作品基本信息               | 人 図以成長      人 参報単位基本信息     人 作品中級书     人 补充資料・使養年位     人 かえ資料・参報作品     人 地名明明     人 地名明明     人 地名明明     人 地名明明     人 地名明明     人 地名明明     人     地名     日本     日本 |       |
|--------|--------------------------|----------------------------------------------------------------------------------------------------|-------|
| ₹ ^ E  |                          |                                                                                                    |       |
| 作品基本信息 | - 参赛单位                   |                                                                                                    |       |
|        | *单位名称                    | 履否会                                                                                                    |       |
|        | * 所属角色                   | <b>服</b> 発荷                                                                                                    |       |
|        | *核心技术能力                  | аларан Ф                                                                                                    |       |
|        | * 主要承担的业务                | 65572 0 v                                                                                                    |       |
|        | "业务收入主要来源                | - 王協等務構12123 @ シ                                                                                                    |       |
|        | *投资并购的主要方向               | <b>級</b> 先会立 v                                                                                                    |       |
|        | * 主要合作方式                 | 227F7228ft @ V                                                                                                    |       |
|        | * 工业互取同生态中的位置            | 产业结果完全也                                                                                                    |       |
|        | *通过加入工业互联网生态获得的效益主要<br>有 | 是大法策是                                                                                                    | le le |
| ſ      | · 御定 - 取消                |                                                                                                    |       |
|        | 10 M                     |                                                                                                    |       |

#### 6. 填写补充资料-参赛作品内容

点击补充资料-参赛作品模块,根据提示填入相应内容,带红色 星号为必填项,填写完毕点击确定按钮保存内容。如下图:

|         | 参赛作品基本信息           | > 2 団い成品 > 2 参嘉単位基本意息 > 2 作品中最考 > 2 作品中最考 > 2 作品用量考 ≥ 2 単元部件・参高単位 > 2 単元第件 ● 2 単元部件・参高件品 > 2 単元部件 |
|---------|--------------------|---------------------------------------------------------------------------------------------------|
| °⊞ ^    |                    |                                                                                                   |
| 转作品基本信息 | 一 参赛作品补充资料 ————    |                                                                                                   |
|         | * 参赛作品中应用的新技术      | 適遇消費素料品や色別の新述本  ↓                                                                                 |
|         | * 数据采集的主要方式        | 1回2月後2月年後的主要方式 シ                                                                                  |
|         | * 主要采用的部署方式        | 1個語用主要可用的如果方式 シ                                                                                   |
|         | *参赛作品应用的laaS       | · 洲語释参察作品应用的aaS· · · ·                                                                            |
|         | * 数据分析方法           | 領語環境語分析方法 ッ                                                                                       |
|         | *参赛作品是否支持跨平台邮箱(单选) | 第83年多春作品墨西支持等半台等等 >>                                                                              |
|         | *主要应用的安全防护措施类型(单选) | 「現却非主要的中枢的全体的小能助発展」                                                                               |
|         | * 解决方案推广策略(最多选3个)  | (第225年前:1948年)、1948年、                                                                             |
|         | * 主要交易模式           | 衛急性主要交易和式 マ                                                                                       |

|        | 4. 201011000 (01100)                            | / 《 IQM AKCA / 《 新餐車型量中通過 / 《 THOMHORTS / 《 补充资料=新餐車位 / 《 补充资料=新餐用位 / 《 批交资料= |
|--------|-------------------------------------------------|-------------------------------------------------------------------------------|
| ₩ ^    |                                                 |                                                                               |
| 附品基本信息 | 一 参赛作品补充资料 ———————————————————————————————————— |                                                                               |
|        | *参赛作品中应用的新技术                                    | 6372 • · ·                                                                    |
|        | ^数据采集的主要方式                                      | XXX-HIZEDDINEN • ·                                                            |
|        | *主要采用的部署方式                                      | 公物云 ∨                                                                         |
|        | *参赛作品应用的Jaa S                                   | 721 0 v                                                                       |
|        | * 数据分析方法                                        | 第十行交易期登録 ●                                                                    |
|        | *参查作品是否支持转平台部署(单选)                              | Æ y                                                                           |
|        | *主要应用的安全防护措施类型(单选)                              | 応用安全最好物が維持                                                                    |
|        | * 解决方案推广策略(最多选3个)                               | (近現F2) ●                                                                      |
|        | * 主要交易模式                                        | -023957 @ v                                                                   |
|        |                                                 |                                                                               |

### 7. 确认材料内容是否完整, 提交材料

点击提交资料模块,查看前几个操作模块是否都已经完成,都已 完成则点击提交资料,有未完成项,资料则不能提交。如下图:

| 111/5联网APP大赛   | E # | 页 / 报名管理 / 参赛作品基本信息   |                                                                   | ∷ал 🖹 , |
|----------------|-----|-----------------------|-------------------------------------------------------------------|---------|
| <b>4) 11</b> 5 | 107 | ● 参数作品基本组织 -          |                                                                   |         |
| ▲ 用户资料 👋       |     | 2、参赛作品基本信息 🔰 🖉 团队成员 🗦 | 之 参复单位基本信息   〉 《 作品中级书   〉 《 补充资料-参数单位   〉 《 补充资料-参数件品   〉 《 提交数和 |         |
| ■ 报名管理 へ       |     |                       |                                                                   |         |
| 参赛作品基本信息       |     | 一 提交资料                |                                                                   |         |
|                |     | * 参赛作品基本信息            | 日和式                                                               |         |
|                |     | * 開队成员                | 已拖成                                                               |         |
|                |     | * 参赛单位基本信息            | 已海滩                                                               |         |
|                |     | *作品申报书                | 未完成                                                               | U       |
|                |     | * 补充资料 参赛单位           | 已完成                                                               |         |
|                |     | * 补充资料-参赛作品           | 日完成                                                               |         |
|                |     |                       | 2200                                                              |         |
|                |     |                       |                                                                   |         |
|                |     |                       |                                                                   |         |
|                |     |                       |                                                                   |         |
|                |     |                       |                                                                   |         |
|                |     |                       |                                                                   |         |
|                |     |                       |                                                                   |         |
|                |     |                       |                                                                   |         |
|                |     |                       |                                                                   |         |
|                |     |                       |                                                                   |         |
|                |     |                       |                                                                   |         |

#### 8. 审核不通过的情况

报名信息审核不通过的情况下,会在首页收到系统通知。找到有 提交按钮的模块,此模块中有审核不合格的内容。修改完成后,点击 提交,提交成功。在到提交资料模块点击总提交按钮。报名信息再次 提交完成。操作如下列途中所示:

|       | 數博会工业APP大赛 | ≣   | <b>三</b> 曲页                                    | ж п 🌅 . |
|-------|------------|-----|------------------------------------------------|---------|
| æ     | 首页         | • 1 | • TD                                           |         |
| 2     | • 用户资料 🌱   |     | 交体消息                                           |         |
| E     | 报名管理 ^     |     |                                                |         |
|       | 报名信息       |     | 2021-04-13 11:20:06                            |         |
| G     | 官网         |     | 大囊接名曲转四旗绝思<br>大囊接名信章电板不逝过,道及时更新光辉!             |         |
|       |            |     | 2021-04-13 11:18:30                            |         |
|       |            |     | 大臺統名唐林四邊總思<br>大夏服名信章申禎不遇过,還及时更新完啊!反流信息: 'sefg' |         |
|       |            |     |                                                |         |
|       |            |     |                                                |         |
|       |            |     |                                                |         |
| Ī     |            |     |                                                |         |
| javas | ript;      |     |                                                |         |

| し 数 博会 工业 APP 大変 |                                     | 大数据                                                                              |                               |                                                                | 医疗大数据分析                  |                                                                                       |                           |  |  |  |
|------------------|-------------------------------------|----------------------------------------------------------------------------------|-------------------------------|----------------------------------------------------------------|--------------------------|---------------------------------------------------------------------------------------|---------------------------|--|--|--|
| 494 首页           | *已落地实施的典型工业企业(可<br>以增加)             | *实施时间                                                                            |                               |                                                                |                          |                                                                                       |                           |  |  |  |
| ▲ 用户资料 ×         |                                     | 2021-01-0                                                                        | 7 至 2021-02-17                |                                                                |                          |                                                                                       |                           |  |  |  |
| ■ 报名管理 ^         |                                     | * 合同交易額(万元)                                                                      |                               |                                                                |                          |                                                                                       |                           |  |  |  |
| 报名信息             |                                     | 200                                                                              |                               |                                                                |                          |                                                                                       |                           |  |  |  |
| 9 官网             |                                     | * 可量化的成效                                                                         |                               |                                                                |                          |                                                                                       |                           |  |  |  |
|                  |                                     | 的分公司的韩国人                                                                         | 的公司的範疇人                       |                                                                |                          |                                                                                       |                           |  |  |  |
|                  |                                     |                                                                                  |                               |                                                                |                          |                                                                                       |                           |  |  |  |
|                  |                                     |                                                                                  |                               | 新雄                                                             | 医水                       |                                                                                       |                           |  |  |  |
|                  |                                     |                                                                                  |                               |                                                                |                          |                                                                                       |                           |  |  |  |
|                  |                                     | 国内市场地位排名                                                                         | 国内市场份额占有率(%)                  | 国内市场主要竞争对手名<br>称                                               | 国外市场地位排名                 | 国外市场份额占有率(%)                                                                          | 国外市场主要竞争对手名<br>称          |  |  |  |
|                  | 市场竞争分析 (选辑)                         | 国内市场地位排名                                                                         | 国内市场份额占有率(%) 道输入占有率           | 国内市场主要竞争对手名<br>称<br>请输入名称                                      | <b>国外市场地位排名</b><br>请输入排名 | 国外市场份额占有率(%)<br>请输入占有率                                                                | 国外市场主要竞争对手名<br>称<br>请输入名称 |  |  |  |
|                  | 市场竞争分析(选辑)                          | 国内市场地位排名<br>诱输入排名<br>2021年(单位:万元)                                                | <b>国内市场份额占有率(%)</b><br>调输入占有率 | 国内市场主要竞争对手名<br>称<br>源船入名称<br>2022年(単位:万元)                      | 国外市场地位排名                 | 国外市场份额占有率(%)<br>请输入占有率 2023年(单位:万元)                                                   | 国外市场主要竞争对手名<br>称<br>词输入名称 |  |  |  |
|                  | 市适点争分析(道项)<br>解决方案未来的市场收入预测(选<br>项) | 国内市场地位排名<br>诱输入排名<br>2021年(单位:万元)<br>诱输入企祭                                       | <b>国内市场份额占有率(%)</b><br>谱输入占有率 | 国内市场主要竞争对手名称<br>() ) ) ) ) ) ) ) ) ) ) ) ) ) ) ) ) ) )         | <b>国外市场地位排名</b><br>请给入掺名 | 国外击场份额占有率(%)           面给入占有率           2023年(单位:万元)           网络入公额                  | 国外市场主要竞争对手名<br>存<br>资金人名称 |  |  |  |
|                  | 市场竞争分析(资源)<br>新出方案本来的市场收入预测(选<br>第) | 图内市适地位排名<br>第66人188<br>2021年(单位:万元)<br>第56人会新                                    | <b>国内市场份额占有率(%)</b><br>源输入占有率 | 国内市场主要党争対手名<br>務<br>3時記入記録<br>2022年(単位:万元)<br>3時記入念録<br>444 歴史 | <b>国外市场地位排名</b><br>      | <ul> <li>国外市场份额占有率(5)</li> <li></li></ul>                                             | 国外市场主要竞争对手名<br>称<br>资始入名称 |  |  |  |
|                  | 市适商争分析(运项)<br>新江方笼水未的市场收入预测(选<br>项) | <ul> <li>園内市孫地位排名</li> <li>第始入排名</li> <li>2021年(単位:万元)</li> <li>評価入金額</li> </ul> | <b>周内市场份额占有率(%)</b><br>通输入占有率 | 開内市路主要意外対手名<br>務<br>可知入名称<br>2022年(単位:万元)<br>列組入金額<br>保存<br>健文 | 國外市场地位排名<br>             | <ul> <li>國外市場份額占有率(%)</li> <li>評能入占有本</li> <li>2023年(単位:万元)</li> <li>評能入金額</li> </ul> | 田外市场主要完争列手名<br>存<br>可能入名除 |  |  |  |

| <ul> <li>              数開会工业APP大赛      </li> <li>             普页         </li> <li>             用户资料</li></ul> |                                                                                                    |                                                                                                    |                |                                                |                                    |                                                                                                    |                  |
|----------------------------------------------------------------------------------------------------|----------------------------------------------------------------------------------------------------|----------------------------------------------------------------------------------------------------|----------------|------------------------------------------------|------------------------------------|----------------------------------------------------------------------------------------------------|------------------|
| 路 首页<br>▲ 用户资料 ~                                                                                               |                                                                                                    | *所属行业                                                                                                 | 9 修改成功         | ×                                              | * 所履二级行业                           |                                                                                                    |                  |
| 用户资料                                                                                                    |                                                                                                    | 大数据                                                                                                   | ~              |                                                | 医疗大数据分析                            |                                                                                                    |                  |
|                                                                                                    | <ul> <li>已落地实施的典型工业企业(可<br/>以增加)</li> </ul>                                                                                                    | * 实施时间                                                                                                |                |                                                |                                    |                                                                                                    |                  |
| 报名管理 ^                                                                                                    |                                                                                                    | 2021-01-0                                                                                             | 7 至 2021-02-17 |                                                |                                    |                                                                                                    |                  |
| 报名信息                                                                                                    |                                                                                                    | * 合同交易額(万元)                                                                                           |                |                                                |                                    |                                                                                                    |                  |
| 官网                                                                                                    |                                                                                                    | 200                                                                                                   |                |                                                |                                    |                                                                                                    |                  |
|                                                                                                    |                                                                                                    | * 可量化的成效                                                                                              |                |                                                |                                    |                                                                                                    |                  |
|                                                                                                    |                                                                                                    | 的分公司的韩国人                                                                                              | <              |                                                |                                    |                                                                                                    | 8/100,           |
|                                                                                                    |                                                                                                    | 国内市场地位排名                                                                                              | 国内市场份额占有率(%)   | 国内市场主要竞争对手名<br>称                               | 国外市场地位排名                           | 国外市场份额占有率(%)                                                                                                    | 国外市场主要竞争对手名<br>称 |
|                                                                                                    | 市场竞争分析 (选填)                                                                                                    | 请输入排名                                                                                                 | 请输入占有率         | 请输入名称                                          | 请输入排名                              | 请输入占有率                                                                                                    | 请输入名称            |
|                                                                                                    |                                                                                                    | 2021年(創作:五元)                                                                                          |                |                                                |                                    | 2023年(角約:五元)                                                                                                    |                  |
|                                                                                                    |                                                                                                    | 20214 (1019. 7576)                                                                                    |                | 2022年(単位: 万元)                                  |                                    | LOLD+ (+11. 7370)                                                                                                    |                  |
| ■ 新聞会工业APP大員 三 音/                                                                                              | 解决方案未未的市场收入预测(选<br>项)<br>页 / 版名管理 / 版名信息                                                                                                    | 2001年(1910年10月)<br>清给人会微                                                                              |                | 2022年(単位: カカン)<br>調輸入金額                        |                                    | 新始入全部                                                                                                    | х л              |
| ○○満安工业APP大業 王 約<br>約束の工业APP大業 正 約                                                                              | 新設方面未未約加減税入税制(選<br>額) ○ / 股合販売 / 股合施売 ● 約約55 -                                                                                                    | 子的14 (中國: 77A)                                                                                        |                | 2022年(4492:方元)                                 |                                    | <b>译的人会</b> 题                                                                                                    | ж <del>л</del>   |
|                                                                                                    | 就決方室未未約市场保入預測(後<br>項) ○ / 形名管理 / 形名信息 ● たたのせ - 2 参数作品基本信息                                                                                                    | 2014 (4度: 27人)<br>(明治入会報<br>) 2 (明知)                                                                  | 减反 〉           | 2022年(14192:15元)<br>第第二人会部<br>2. 参赛单位基本信息      | ک<br>در 195                        | 1994 (1995)<br>1994 日本 (1995)<br>1994 日本 (1995)<br>1995 日本 (1995)<br>1995 日本 (1995) | 25 可<br>2. 推交资料  |
| 数備会工业APP大賞 正 約<br>音页                                                                                           | 新設方査未未約加級化入税酬(選<br>面)   英 / 服名管題 / 服名信息   多な回答                                                                                                    | 2014 (明2 374)<br>[ 明治入会部<br>[ ) 人会部<br>[ ) 人会部                                                        | 戚反 〉           | 2023年(1492: 方元)<br>第第六会部<br><i>2 参赛单位基本信息</i>  | > L 195                            | 1994年(4月19月3日)<br>第8日本(4月19月3日)<br>高申版书 >                                                                                                    | 25 元             |
| 数博会工业APP大賞 Ξ 首<br>首页 前天 ■<br>用户面料 ~<br>服名管理 ~                                                                  | 輸決方案未未約約5%A入預測(2<br>項)<br>(2)<br>(2)<br>(3)<br>(3)<br>( | 2014; (MB2, 594)<br>                                                                                  | 威员 〉           | 2022年(1492: 方元)<br>時始入金額<br><u> ② 参赛毕位基本信息</u> | 〉 亿作品                              | 1994年(4月17月19日)<br>(明治人会部)<br>(明治人会部)                                                                                                    | 25 可<br>2. 提交资料  |
| 数備会工业APP大概 正 正 加 に の に の に の に の の の の の の の の の の の の                                                         | <ul> <li>(2)</li> <li>(3)</li> <li>(4)</li> <li>(5)</li> <li>(5)</li> <li>(7)</li> <li>(7)</li></ul>                                                                                                    | 2014 (Mg 30)<br>Malais<br>> 2 Ma                                                                      | 威及             | 2022年(1492:13元)<br>第第六章章<br>2 参赛单位基本信息         | ک در <del>(1</del> 58<br>ک در (155 | 2441(2:15)                                                                                                    | 23 元<br>《 提交资料   |
| 武操云工业APP大策 正 自<br>首页                                                                                           | <ul> <li>         就決方室未未的市场化入税器(3)         第)         第)         ※)         第)         ※)         ※)         ※)         ※)         ※)         ※)         ※)         ※)         ※)         ※)         ※)         ※)         ※)         ※)         ※)         ※)         ※)         ※)         ※)         ※)         ※)         ※)         ※)         ※)         ※)         ※)         ※)</li></ul>                                                                                                    | 2004 (NG) (DA)<br>(NG) (S)<br>(NG) (S)<br>(S)<br>(S)<br>(S)<br>(S)<br>(S)<br>(S)<br>(S)<br>(S)<br>(S) | 威良             | 2022年(1492:方元)<br>第第1人会部<br>之参赛毕位基本信息          | े 2, ft5<br>टिह्र<br>टिह्र         | 2014 (4度) がが<br>1014 (4度) がが<br>2014 (4度) がが                                                                                                    | 23 可<br>2. 推交资料  |
|                                                                                                    | <ul> <li>         新設み方葉未未約約基金入損到(2)         <ul> <li></li></ul></li></ul>                                                                                                    | 2004 (Mg. 300)                                                                                        | 威反             | 2022年(1492: 1)元)<br>河泊入全部<br><u>2</u> 参赛华位基本信息 | このあります。                            | 1995年(4月27月7月)<br>第996人会部<br>為申报书 >>                                                                                                    | 2: T<br>2: 描交资料  |

| <b>数</b> 博会工业APP大 | # <b>E</b> | 首页 / 报名管理 / 报名信息                            | ❷ 提交完成  | ×          |               | ы. т 🌇 , |
|-------------------|------------|---------------------------------------------|---------|------------|---------------|----------|
| <b>49</b> 首页      | 首页         | ● 服名他眼 ×                                    |         |            |               |          |
| ▲ 用户资料 ~          |            | 2 参赛作品基本信息                                  | 之团队成员 > | 2 参赛单位基本信息 | 〉  2 作品申报书  > | ∠ 提交资料   |
| ■ 报名管理 ^          |            |                                             |         |            |               |          |
| 报名信息              |            | 一 提交资料 ———————————————————————————————————— |         |            |               |          |
| @ 官网              |            | *参赛作品基本信息                                   |         |            | 已版交           |          |
|                   |            | *团队成员                                       |         |            | Brett         |          |
|                   |            | *参赛单位基本信息                                   |         |            | BRIL          |          |
|                   |            | *作品申报书                                      |         |            | Brill         |          |
|                   |            |                                             |         | 已經來        |               |          |
|                   |            |                                             |         |            |               |          |
|                   |            |                                             |         |            |               |          |
|                   |            |                                             |         |            |               |          |
|                   |            |                                             |         |            |               | 1        |
|                   |            |                                             |         |            |               | l        |
|                   |            |                                             |         |            |               |          |
|                   |            |                                             |         |            |               |          |

第 15 页

| i (c)   | 数博会工业APP大赛 | ≣   | 首页  |                                                                      | ** | τТ | <b>1</b> |  |
|---------|------------|-----|-----|----------------------------------------------------------------------|----|----|----------|--|
|         | 首页         | • # | 页 报 | 2個章 -                                                                |    |    |          |  |
| •       | 用户资料       |     | 系统  | 道熱                                                                   |    |    |          |  |
| Ð       | 报名管理 ^     |     |     |                                                                      |    |    |          |  |
|         | 报名信息       |     |     | 2021-04-13 11:28:44                                                  | _  |    |          |  |
| ۵       | 官网         |     |     | 大書級名傳報國際優思<br>大書級名傳舉案範疇試,可继续了解大書相於选程得意!                              |    |    |          |  |
|         |            |     |     | 2021-04-13 11:26:06                                                  |    |    |          |  |
|         |            |     |     | 大重报名曲转回顾像是<br>大面积名得最雪和不通过,演及时更新完备)                                   |    |    |          |  |
|         |            |     |     | 2071-04-13 11:18:30                                                  |    |    |          |  |
|         |            |     |     | 大喜报名《南事斯不通过,通及时更新完高! 反馈信息: "sdg"<br>大喜报名《南事斯不通过,通及时更新完高! 反馈信息: "sdg" |    |    |          |  |
|         |            |     |     |                                                                      |    |    |          |  |
| javascr | ipt;       |     |     |                                                                      |    |    |          |  |